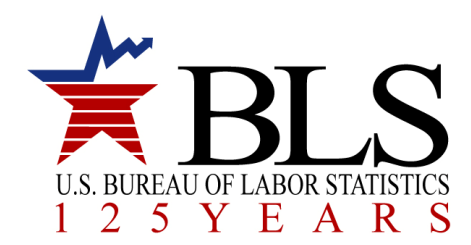

## Summary Instructions for Electronic Questionnaires for Investigations Processing (e-QIP)

## System Requirements:

- The e-QIP system is not compatible with MacIntosh computers. Other system requirements can be found at <a href="http://www.opm.gov/e-QIP/faq-e-QIP.asp">http://www.opm.gov/e-QIP/faq-e-QIP.asp</a>. If you do not have access to a compatible computer, you may access a fillable version of the form at <a href="http://www.opm.gov/forms/pdf\_fill/SF85.pdf">http://www.opm.gov/e-QIP/faq-e-QIP.asp</a>. If you do not have access to a compatible computer, you may access a fillable version of the form at <a href="http://www.opm.gov/forms/pdf\_fill/SF85.pdf">http://www.opm.gov/forms/pdf\_fill/SF85.pdf</a>. A continuation sheet, if needed, can be obtained at <a href="http://www.opm.gov/forms/pdf\_fill/SF86A.pdf">http://www.opm.gov/forms/pdf\_fill/SF86A.pdf</a>. The completed form, to include the Authorization for Release of Information and Authorization for Release of Medical Information forms, must be printed and brought with you to your in-processing appointment at the BLS worksite.
- The latest version of Adobe Acrobat Reader is recommended to avoid potential printing problems. The latest version can be found at the Adobe website: <a href="http://www.adobe.com/products/acrobat/readstep2.html">http://www.adobe.com/products/acrobat/readstep2.html</a>

## Instructions:

- Access the OPM Electronic Questionnaires for Investigations Processing (e-QIP) Gateway using the following link: <u>http://www.opm.gov/e-qip/</u>.
- Once you have entered the website, please read the Quick Reference Guide for the Applicant, before you get started. When you are ready to begin, scroll down the page to go to the <u>e-QIP Applicant Site</u> link and follow the prompts to log in.
- Once you have completed the online SF-85 or SF-86A form, you will be directed to the Validate, Review, and Certify page. This screen is shown below. DO NOT CERTIFY YOUR QUESTIONNAIRE UNTIL YOUR PROJECT MANAGEMENT OFFICE (PMO) HAS REVIEWED IT FOR COMMON MISTAKES. CONTACT YOUR PMO TO ARRANGE THIS REVIEW. The PMO contains your company's top managers and administrative support staff located at the BLS worksite.
- DO NOT CERTIFY YOUR INVESTIGATION REQUEST EARLIER THAN FOUR (4) WORKING DAYS PRIOR TO YOUR START DATE!

| Validate, Review, and Certify<br>Certify Your Investigation Request                                                                                                    | OMB No. 3206-0005                                                                                                    |
|----------------------------------------------------------------------------------------------------|----------------------------------------------------------------------------------------------------|
| Notice: After clicking the Certify Investigation Request button below, you w<br>make changes to the data you submitted.                                                                                                    | ill no longer be able to                                                                                                    |
| If you reviewed the data you<br>completed Investigation Reg<br>generate an official, submitt<br>Navigation menu above to r<br>Important: This step generates an enconverse copy of your invosurgation request<br>to the initiating agency. Failure to follow the instructions on the next screen<br>your Investigation Request.<br>The document generation process may take 20-30 seconds to complete. Pl<br>once. Remember to follow the instructions on the next screen. | to submit your<br>lest button, which will<br>otherwise, use the<br>changes.<br>est but does <u>NOT</u> transmit it<br>will delay processing of<br>ease click this button only |
| Certify Investigation Request                                                                                                    |                                                                                                    |
|                                                                                                    | Version 1.07                                                                                                    |

• On the date you "Certify Investigation Request" the screen below will appear. Follow the instructions for each of the three (3) steps. After completing step #2, you will sign and date the Certification Page and the Authorization for Release of Information form.

| Help · Return to Menu · Logout                                                                                                    |                                                   |
|----------------------------------------------------------------------------------------------------|---------------------------------------------------|
| Release Investigation Request OMB N Print Signature Forms and Release for Processing                                                                                                    | lo. 3206-0005                                     |
| NOT COMPLETING THESE TASKS WILL DELAY PROCESSING OF YO<br>INVESTIGATION REQUEST                                                                                                    | UR                                                |
| Carefully follow the instructions provided below in the order displayed. If you are un<br>complete any of the steps at this time (e.g. if you do not have access to a printer at y<br>computer), click "Logout" above to end this session. You may return to e-QIP at a lat<br>complete the remaining steps.                                                                                                    | able to<br>our<br>er time to                      |
| Submitted Request                                                                                                    |                                                   |
| Successfully certified request.                                                                                                    |                                                   |
| After you certified the completeness and accuracy of the information in your Investig<br>Request, e-QIP generated a printable archival copy of the information you provided.<br>strongly advised to print a copy for your records. Properly dispose of any working c<br>that you may have printed while editing and reviewing your information, as those are<br>considered official. You will need Adobe Acrobat Reader or Adobe Acrobat to view th<br>archival copy. Click the "Help" link for more information. | gation<br>You are<br>opies<br>not<br>ne           |
| Step One                                                                                                    |                                                   |
| Click this link to display the archival copy, then print a copy to retain for your records.                                                                                                    |                                                   |
| Display the Archival Copy of this Investigation Request for Printin                                                                                                    | g 🖊                                               |
|                                                                                                    |                                                   |
| Next you must print a copy of the signature form(s). The requesting agency must red<br>signed form(s) to begin processing your investigation Request. Print, sign, and subr<br>form(s) according to the instructions you have been provided. Print to only one side<br>sheet of paper. Ensure that the text on the printed copy is legible and that all pages p<br>printed text may not contain gaps, extraneous lines, or other errors caused by printe<br>problems. Click the "Help" link for more information. | eive the<br>nit the<br>of each<br>print. The<br>r |
| Step Two                                                                                                    |                                                   |
| Click this link to display the signature form(s), then print a copy, sign, and submit the form(s) to<br>requesting your investigation.                                                                                                    | the office                                        |
| Display the Signature Form(s) for Printing                                                                                                    |                                                   |
| When you have completed the steps listed above, you may release your Investigatio<br>Request for processing. Performing this step will electronically transmit your Investi<br>Request to the agency requesting your investigation, and you will no longer have or<br>access to it for printing or review.                                                                                                    | n<br>gation<br>lline                              |
| Step Three                                                                                                    |                                                   |
|                                                                                                    |                                                   |
| After you complete the previous step, click this link to release and transmit your Investigation R the requesting agency.                                                                                                    | Request to                                        |

## Notes:

- Do not sign or date the Certification Statement on the bottom of page 5 or the Authorization for Release of Information form until your in-processing appointment at the BLS worksite.
- Do not forget to bring the signature forms with you to your in-processing appointment.
- Further information, including <u>approved identification that you must bring with you</u> to your in-processing appointment, can be found in the BLS Welcome Packet located at: <u>https://www.bls.gov/jobs/Contactor-Welcome-Packet.pdf</u>.

Please contact your Project Management Office if you have any questions regarding this process.